## Hvordan installere HPLaserJet driver

- 1. Du kan hente en zip fil med driverem på nettsiden vår: Norfag.no
- 2. På nettsiden klikk på «Om oss» også «Skriverdrivere til Fredrikstad»

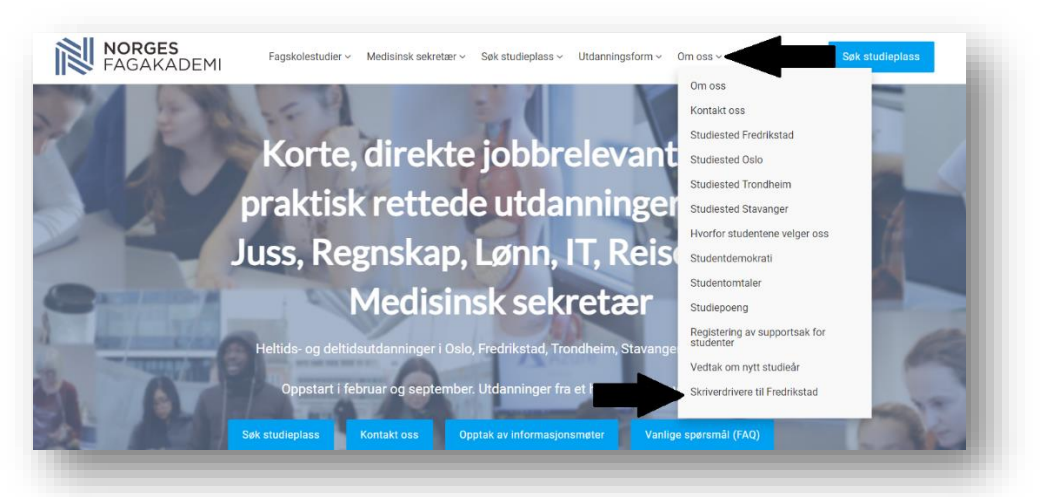

3. Åpne mappen «HP»

| Navn | Endringsdato     | Туре     | Størrelse |
|------|------------------|----------|-----------|
| — НР | 08.01.2024 12:30 | Filmappe |           |
|      |                  |          |           |
|      |                  |          |           |

4. Bla litt ned til du finner «Install» også dobbeltklikk «Install»

| 嶎 hpzius23    | 31.05.2023 05:24                                                        | Informasjon om in | 222 kB   |
|---------------|-------------------------------------------------------------------------|-------------------|----------|
| 📽 Install.dll | 31.05.2023 07:34                                                        | Programutvidelse  | 5 114 kB |
| 📳 Install     | 31.05.2023 07:34                                                        | Program           | 384 kB   |
| 튖 psa4arww    | Filbeskrivelse: Install<br>Firma: HP Inc.<br>Filversion: 0.3.1584.25570 | Kabinettfil       | 66 kB    |

5. Dette vil da komme opp og du da klikker du på «Ja»

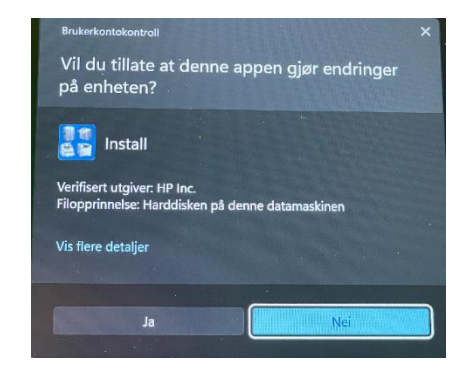

6. Programmet vil da åpne seg og du trykker bare på «Ja» igjen.

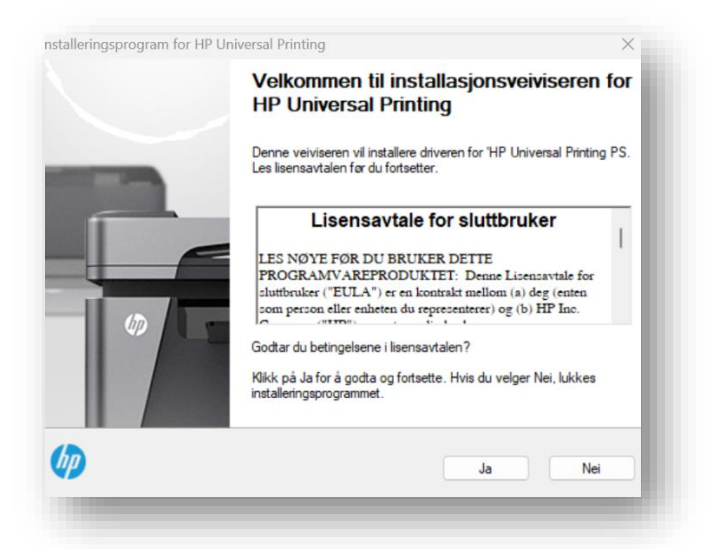

7. Her velger du «Tradisjonell modus»

| nstalleringsprogram for HP Univ                                       | versal Printing                                                                                                   | $\times$ |
|-----------------------------------------------------------------------|----------------------------------------------------------------------------------------------------|----------|
| Installasjonsmodus                                                    |                                                                                                    |          |
| Velg en installasjonsmodus for                                        | driveren for 'HP Universal Printing PS.                                                                           |          |
| <ul> <li>Tradisjonell modus - Op<br/>modusen velger du mål</li> </ul> | ppretter et vanlig skriverobjekt i Skrivere-mappen. Med denne<br>Iskriver nå, og den beholdes senere.             |          |
| O Dynamisk modus - Lage<br>modusen kan du velge                       | er et spesielt Universell skriver-objekt i mappen Skrivere. Med o<br>målskriver dynamisk hver gang du skriver ut. | lenne    |
| OUSB-modus, Plug and                                                  | Play                                                                                                    |          |
| Fjern alle versjoner av                                               | HP universell utskriftsdriver fra Windows-driverlageret                                                           |          |
| Legg HP Universal Pri                                                 | inting PS-driver i Windows-driverlageret                                                                          |          |
|                                                                       |                                                                                                    |          |
| ()                                                                    |                                                                                                    |          |
| (hn)                                                                  | <tilbake av<="" neste="" td=""><td>/brvt</td></tilbake>                                                           | /brvt    |

8. Trykk «Skriveren min er litt eldre. Hjelp meg å finne den.» også trykk neste

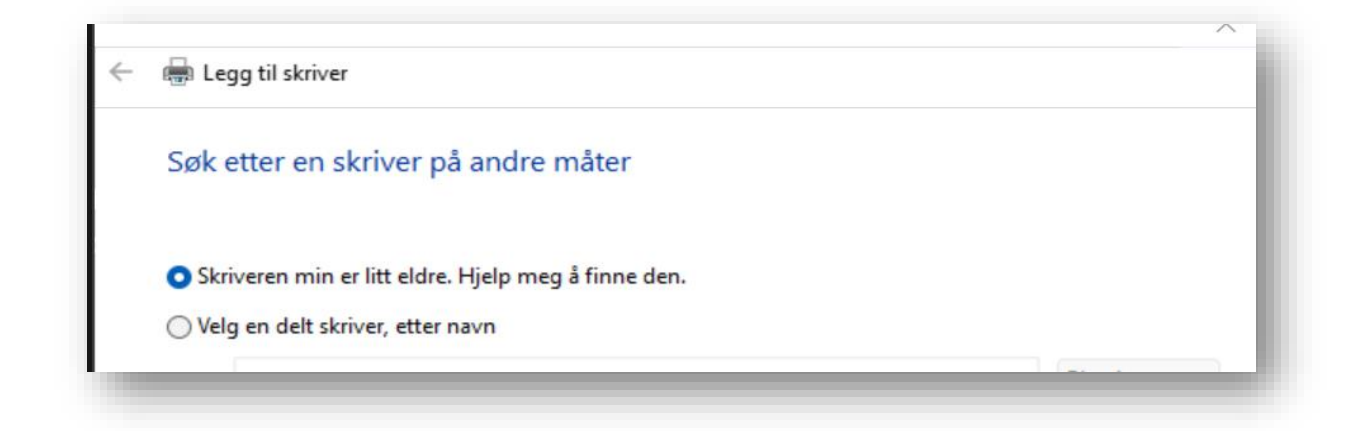

9. Her velger du «Hp Laserjet P4015» og klikker neste

| Søker etter tilgjengelige skrivere  |                     |        |
|-------------------------------------|---------------------|--------|
| HP LaserJet P4015 (Hewlett-Packard) | TASKalfa 6052ci (Ky | ocera) |
| 40                                  |                     |        |
|                                     |                     |        |
|                                     |                     |        |
|                                     |                     |        |
|                                     |                     |        |
|                                     |                     | Sterre |
|                                     |                     | Stopp  |
| •                                   |                     | Stopp  |
|                                     |                     | Stopp  |

10. Klikk på «HP Universal PS»

| Instal   | ller skriverdriveren                     |                                    |  |
|----------|------------------------------------------|------------------------------------|--|
|          | Velg skriveren fra listen. Klikk Windov  | vs Update for å se flere modeller. |  |
|          | Klikk Har disk for å installere driveren | fra en installasjons-CD.           |  |
|          |                                          |                                    |  |
| Skrive   | ere                                      |                                    |  |
| 🖃 HP     | P Universal Printing PS                  |                                    |  |
| 📮 HP     | P Universal Printing PS (v7.1.0)         |                                    |  |
|          |                                          |                                    |  |
|          | enne driveren er digitalt signert.       | Windows Update Har disk            |  |
| <u>н</u> | lvorfor er driversignering viktig?       |                                    |  |
|          |                                          |                                    |  |

11. Hvis du får spørsmålet om du vil bruke driveren som allerede eksiterer så trykker du neste. Hvis du ikke får det så bare fortsetter du videre.

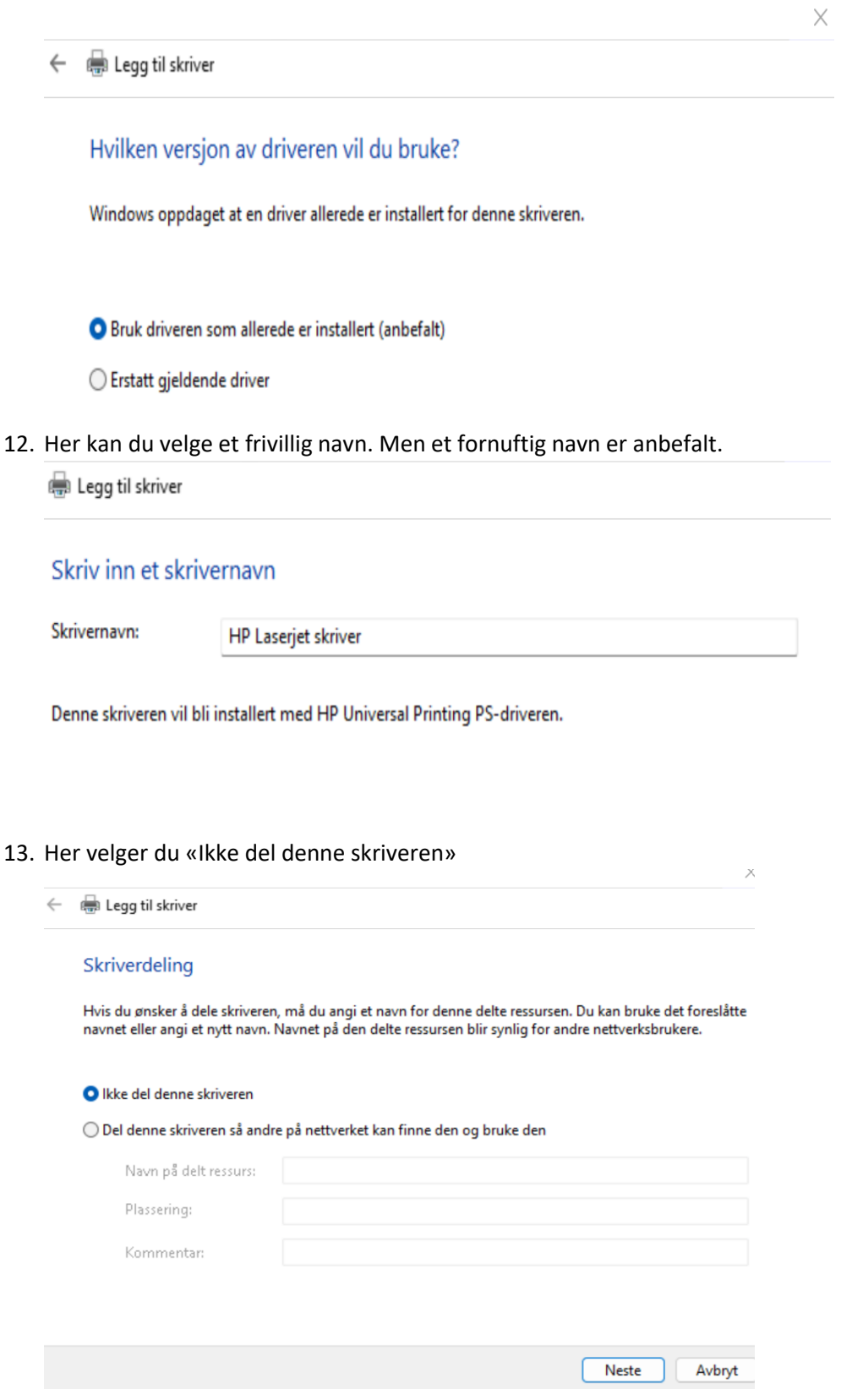

14. Da er skriveren din lagt til og du kan bare trykke på «Fullfør» til du er ferdig.

## 15. Da trykker du på «Fullfør» en sistegang og da er du ferdig! Installeringsprogram for HP Universal Printing

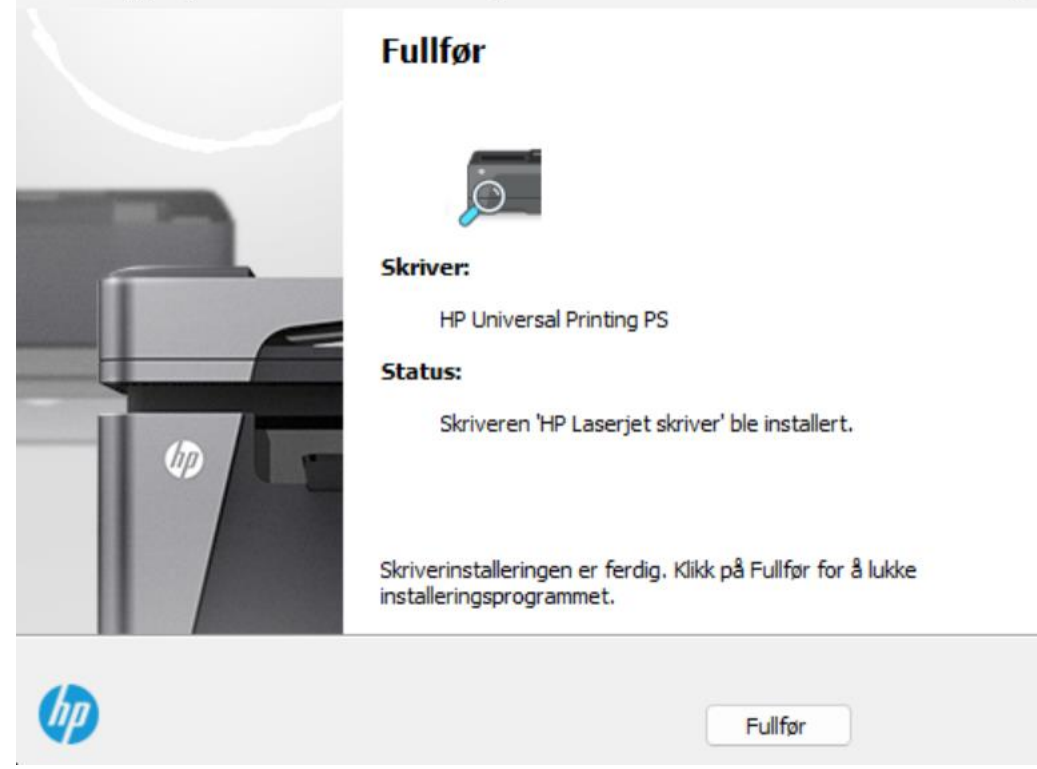

 $\times$